医学メディアセンター ブックマーク・シリーズ No.15

#### June 2005

# Web of Science

引用文献情報の活用

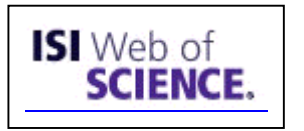

#### Web of Science とは

『Web of Science』は、米国の ISI 社が作成している自然科学分野の文献データベースです。キ ーワードや著者名で検索できますが、最大の特徴は文献の引用関係もデータに入っていることで す。研究主題にぴったりの論文を見つけたら、その論文が引用している文献のみならずその論文 を引用している新しい文献をも探すことができます。『Web of Science』では収録する文献をその 引用関係から3種類定義しています。文献 A を中心とした各文献の関係性は下図のようになり、 これらの文献情報を検索することができます。

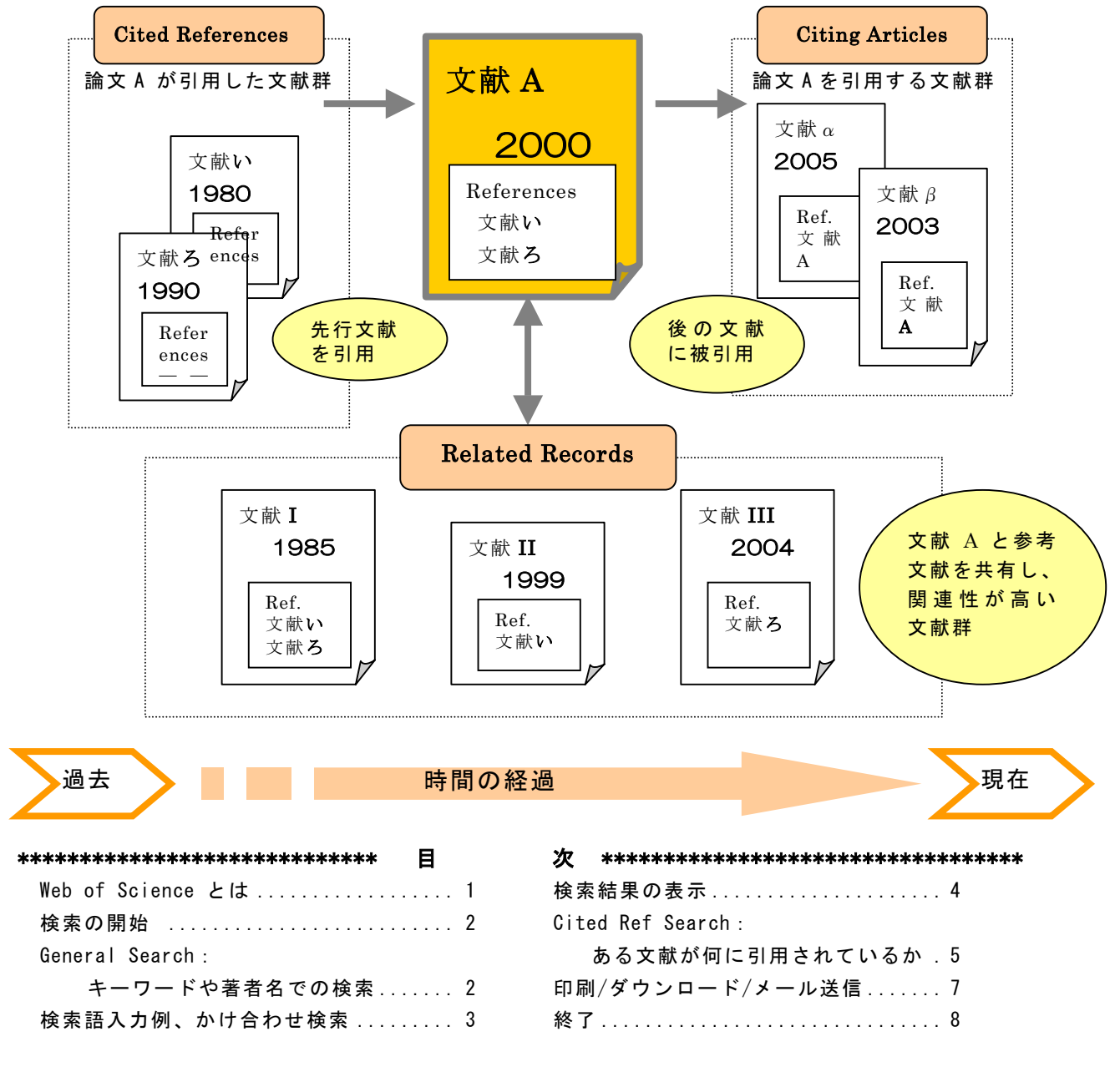

------ 文献 A を中心とした引用関係図 (東北大学付属図書館作成図より改変) -------

### 検索の開始

1. 学内 LAN に接続されたコンピュータから http://isi3.isiknowledge.com/portal.cgi/wos/ に アクセスします。

または、医学メディアセンターのトップページ http://www.mnc.toho-u.ac.jp/mmc/右欄の「DATABASES」から「Web of Science」の「アクセスする」をクリックすると、下の画面になります。

2. 検索モードを選びます。

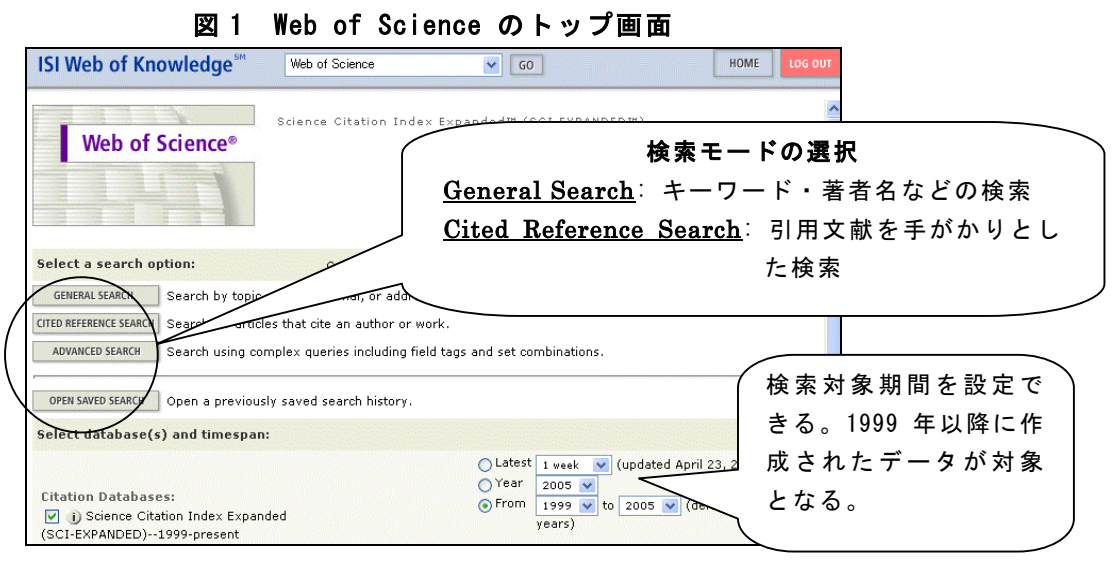

# GENERAL SEARCH:キーワードや著者名での文献検索

[General Search] はキーワードや著者名による文献検索です。大文字、小文字は区別しません。 検索語の入力後 [SEARCH] をクリックします。

| Selected database(s) and timespan:<br>Databases=SCI-EXPANDED; Timespan=1999-2005                                                                                                    | CHANGE SETTINGS                                         |
|----------------------------------------------------------------------------------------------------|---------------------------------------------------------|
| Enter terms or phrases separated by the operators AND, OR, NOT, or S<br>The search will be added to the search history. [>> View your search hi<br>SEARCH CLEAR                                                                   | AM Title only:文献のタイトルのみを<br>検索対象にしたい時にチェック              |
| TOPIC: D Enter one or more terms. Searches within article titles, key<br>Example: reural network* AND ozone (More examples)<br>kawaraki disease Title onl<br>AUTHOR: D Enter one or more author names (see <u>author index</u> ). | TOPIC : $\pm - 7 - F$                                   |
| Efample:O'BRIAN C* OR OBRIAN C*                                                                                                    | AUTHOR:著者名                                              |
| GROUP AUTHOR: i) Enter one or more group not start (see group author<br>Example: CERN                                                                                                    | or index N GROUP AUTHOR : グループ著者名<br>SOURCE TITLE : 雑誌名 |
| SOURCE TITLE: ) Enter full journal titles (see <u>full source titles list</u> )<br>Example: Cancer* OR Journal of Cancer Research and Chical Onco<br>ADDRESS, ) Enter abbreviated terms from an author's affiliation (            | ADDRESS:著者所属機関                                          |
| Example: Vale Univ SAME hosp                                                                                                    |                                                         |
| Restrict search by languages and document types:                                                                                                    | Full source title list : 雜                              |
| English<br>Afrikaans V Abstract of Published Item                                                                                                    | 誌名のフルタイトル一覧                                             |
| SEARCH CLEAR                                                                                                    |                                                         |
|                                                                                                    |                                                         |
|                                                                                                    |                                                         |

#### 図 2 General Search 画面

### 検索語入力例

| + | <b>キーワード検索</b> : TOPIC 欄に以下のように入力します。 |               |                                            |  |  |  |
|---|---------------------------------------|---------------|--------------------------------------------|--|--|--|
|   | クモ膜下出血                                | $\rightarrow$ | subarachnoid hemorrhage                    |  |  |  |
|   | クモ膜下出血のリハビリテーション                      | $\rightarrow$ | subarachnoid hemorrhage AND rehabilitation |  |  |  |

著者名検索:AUTHOR欄に以下のように、著者の苗字と名前のイニシャルを入力します。ミドル ネームを持つ著者はアスタリスク(\*)を付けると前方一致検索になり、検索もれを防ぎます。

| 中村修二        | $\rightarrow$ | nakamura s            |
|-------------|---------------|-----------------------|
| J.R.W.Yates | $\rightarrow$ | yates jrw OR yates j* |

**雑誌名検索**:SOURCE TITLE 欄に雑誌名のフルタイトルを入力します。フルタイトルが不明の 際は、 [full source titles list] をクリックして収載誌リストからコピー&ペーストすると便利で <u>す。</u>

J Pediatr  $\rightarrow$  journal of pediatrics

機関名検索:機関名を省略形で入力します。

| 東邦大学                       | $\rightarrow$ | toho        |
|----------------------------|---------------|-------------|
| University of Pennsylvania | →             | univ penn * |
|                            |               |             |

注: 東邦の場合、アスタリスクを付けると東北大学(tohoku)も検索されてしまうため、付けないでください。

#### かけ合わせ検索

検索語の間にスペースを入れると、AND 検索になるデータベースが多いのですが、この Web of Science でスペースを使うと、語順通りの文章とみなされます。

例えば、asthma と patient education をかけ合わせる際に、「asthma patient education」と 続けて入力すると、語順通りのフレーズとして検索されるため、「asthma AND patient education」 とする必要があります。

| AND | <u>入力した検索語すべてを含む論文を検索します</u><br>例: subarachnoid hemorrhage AND rehabilitation                                                     |
|-----|----------------------------------------------------------------------------------------------------|
| OR  | <u>入力した検索語のどれかを含んでいる論文を検索します</u><br>例: sah OR subarachnoid hemorrhage OR subarachnoid<br>haemorrhage<br>例: O'brian C OR Obraian C |
| NOT | 特定の検索語を除いた論文を検索します<br>例: aids NOT hearing                                                                                         |

利用できる演算子

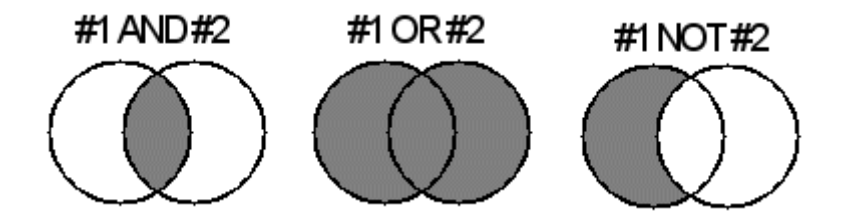

### 検索結果の表示

検索結果の文献リストは、10件ずつ表示されます。

| 🗷 3 General Search Results — Summar | y 画i | 血 |
|-------------------------------------|------|---|
|-------------------------------------|------|---|

| Type=All document types; 検索結果数; Data                                                                                                    | abase=SCI-EXPANDED; Timespanies 99-2005<br>j Search within rest s: Enter a topic SEARCH                                                                                                    |
|----------------------------------------------------------------------------------------------------|----------------------------------------------------------------------------------------------------|
| 6 results found (Set #2)<br>acords 1 10                                                                                                    | Go to Page: 1 of 2 GO 検索結果のソート機能                                                                                                    |
| <ul> <li>the checkboxes to select individual records for it</li> <li>Munzenberger P, Moshe J, Moore J, et al.<br/>Translation of an asthma patient educa<br/>PHARMACOTHERAPY 22 (10): 350 OCT 200<br/>Times Cited: 0     </li> <li>Hampel P, Rudolph H, Stachow R, et al.<br/>Multimodal patient education program w<br/>adolescent asthma<br/>PATIENT EDUCATIO<br/>Times Cited: 2     </li> </ul> | marking, then click Submit to add them to the Marke<br>tion program from English to Arabic.<br>D2<br>th stress management for childhood and<br>レ フルテ<br>2003<br>ンク (注)<br>Sort by<br>Latest date SORT<br>Mark: [0 articles marked]<br>Selected records<br>All records on this page<br>Records to<br>SUBMIT<br>You can print, save, export,<br>e-mail, and order records after<br>adding them to the Marked List.<br>(The list can hold 500 records.) |
| J 5. Worth H<br><u>Effects of patient education in asthma</u><br>MEDIZINISCHE KLINIK 97: 20-24 Suppl. 2<br>Times Cited: 0                                                                                                    | and COPD - what is provable?<br>DEC 15 2002<br>検索結果の分析<br>View rankings and histograms of<br>the authors, journals, etc. for                                                                                                    |

論題をクリックすると 詳細画面が表示。

注:<u>電子ジャーナル フルテキストは、</u> <u>当センターで契約している雑誌の</u> <u>みが利用できます。</u>

図 4 General Search Results - Full Record 画面

| Full Record                                                                                                    |                                            |
|----------------------------------------------------------------------------------------------------|--------------------------------------------|
| Find Related Records : 関連文                                                                                                    |                                            |
| ▲ Record 4 of 16 (Set #2) ▲ SUMMARY 献のリスト表示。                                                                                                    |                                            |
| Title: Effect of patient education on self-m<br>patients with asthma: A randomized trial                                                                                                    | MARK [0 articles marked]                   |
| Author(s): Perneger TV, Sudre P, Muntner P, Uldry C, Courteheuse C, Naef AF, Jacquemet S, Nicod L, Rochat T, Assal JP                                                                                                    | Create Citation Alert                      |
| Source: AMERICAN JOURNAL OF MEDICINE 113 (1): 7-14 JUL 2002 (電子ジャーナル)                                                                                                    | Receive e-mail alerts on future            |
| Document Type: Article フルテキストへ                                                                                                    | citations to this record.                  |
| Language: English                                                                                                    | dditional Links                            |
| Cited References: 31 Times Cited: 5 FIND RELATED RECORDS j のサング (注)                                                                                                    | NEW FULL TEXT VIEW FULL TEXT               |
| Abstract: PURPOSE: We conducted a randomized clinical trial to assess the effectiveness of<br>a newly established education program for adults with asthma. The program was designed to<br>improve patients health and functional status. | View record in<br>Journal Citation Reports |
| SUBJECTS AND METHODS: Hospitalized patients with asthma were randomly assigned to                                                                                                    |                                            |
| immediate education or a 6-month waiting list. The education program consisted of three                                                                                                    |                                            |
| se Cited References : この論 tients, 131 agreed /                                                                                                    |                                            |
| ☆ 文が引用した文献リスト <sup> 5 (88%) complete</sup> <b>/ Times Cited</b> : この論文 <u>を</u> 引                                                                                                    | 用している文 \                                   |
| 献のリストを表示。数字は                                                                                                    | 被引用回数で、 ┣━━━━━━                            |
| ************************************                                                                                                    | 文献が増える                                     |
| ↓ ☆ ◇ と、この数字も変わる。                                                                                                    |                                            |
|                                                                                                    |                                            |

### Cited Reference Search:ある文献がどんな論文に引用されているか

ある文献がどんな論文に引用されているか調べるときには、P.2 図 1 Web of Science のトップ画面 で [Cited Reference Search] ボタンをクリックします。

注:調べられる範囲は、Web of Science に収録されている雑誌に限定されます。 それ以外の雑誌や、図書に引用されているかどうかは探すことができません。 日本発行の雑誌は科学技術分野全体で約 150 誌が収録され、その多くは英文誌です。

●検索例:次の論文は、1999 年(\*)以降今までに何回、どんな論文に引用されてい るか。 (\* 当センター契約は 1999 年以降のデータのため) Kojima M., Hosoda H., Date Y., Nakazato M., Matsuo H., Kangawa K. Ghrelin is a growth-hormone-releasing acylated peptide from stomach. Nature. 1999 402(6762):656-60.

#### 図 5 Cited Reference Search 画面

| Cited Reference Search                                                                                                    |                                                                                                    | >> View your search history/combine sets                                                     |
|----------------------------------------------------------------------------------------------------|----------------------------------------------------------------------------------------------------|----------------------------------------------------------------------------------------------|
| Selected database(s) and timespan:<br>Databases=SCI-EXPANDED; Timespan=199                                                                                                    | 99-2005                                                                                                    | CHANGE SETTINGS                                                                              |
| Find the citations to a person's work by work's source, and/or publication year.                                                                                                    | entering the person's name, the                                                                                  | View our Cited Reference Searching tutorial                                                  |
| CITED AUTHOR: i) Enter the name of<br>Example: O'BRIAN C* OR OBRIAN C<br>kojima m<br>CITED WORK: i) Enter the abbreviate<br>(see cited work index or view the The<br>Example: J Comput Appl Math* | the cited author (see <u>cited author</u><br>*<br>d journal/book title in which the wo                           | ndex 🔄).<br>rk appeared, a patent number, or another work<br>ms).                            |
| nature<br>CITED YEAR(S): j) Enter year, or ra<br>Examples: 1943 or 1943-1945<br>SEARCH CLEAR                                                                                                    | CITED AUTHOR: 著者名<br>ニシャルに続けて、アスタ<br>げる。cited author index で<br>CITED WORK: 雑誌の<br>Thomson ISI list of journal a | を入力。ファーストネームのイ<br>リクスを入れると検索もれを防<br>著者名の確認が可能。<br>格誌名を入力します。view the<br>ubbreviations で確認可能。 |
|                                                                                                    | CITED YEAR:出版年を入                                                                                                 | л.                                                                                           |

- 1. Cited Reference Search 画面のボックスに検索語を入力します。この例の場合、Cited Author に「Kojima M」を、Cited Work に「Nature」と入力します。
- 2. [SEARCH] をクリックします。
- 3. Kojima M 氏の Nature 掲載論文が、被引用回数付きでリストされます。(次ページ 図 6)

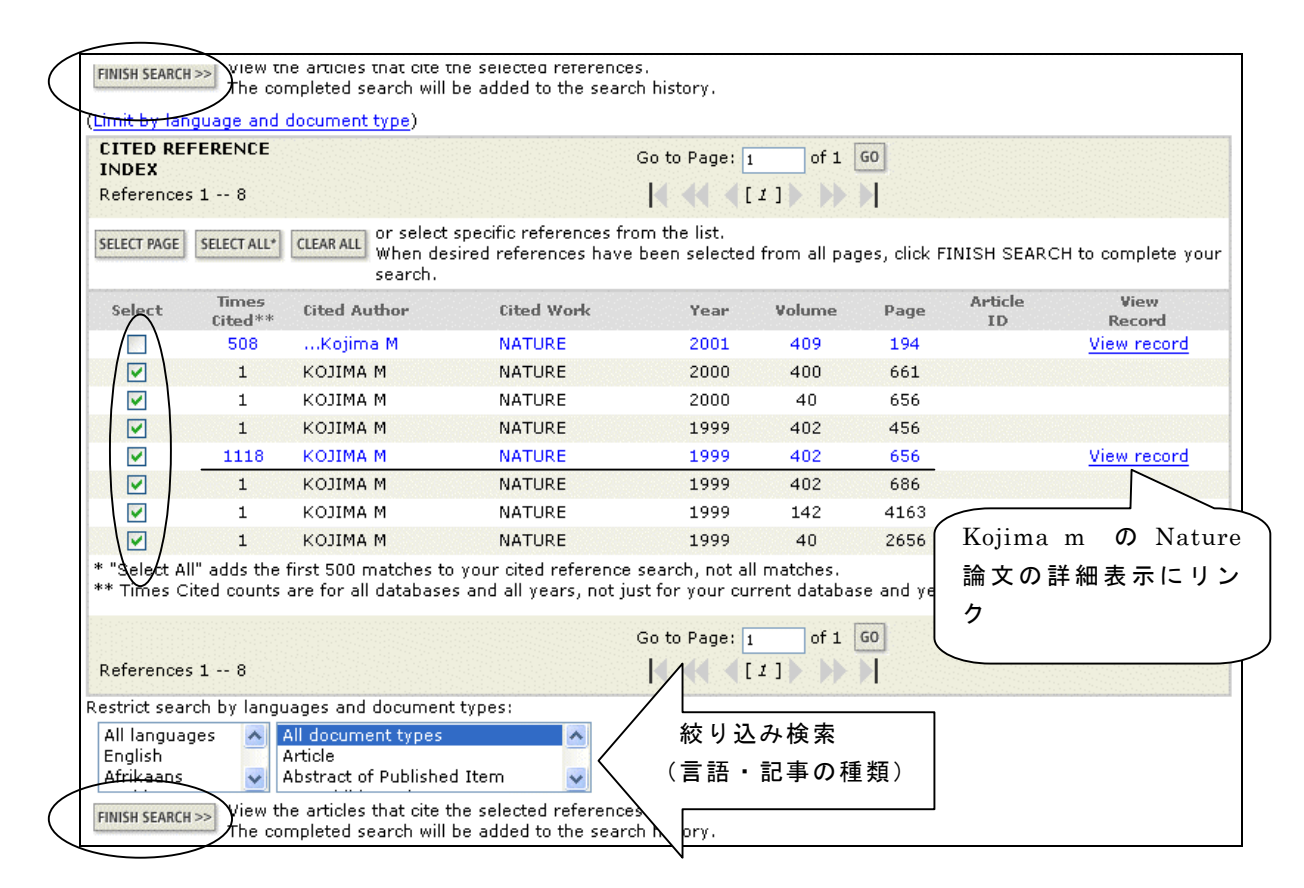

図 6 Cited Reference Search 検索結果画面

- 4. 上記リストの 5 行目が目当ての論文で、1,118 回引用されているのがわかります。また、その 前後の論文は、おそらく同一論文が引用される際に間違えて記載されたものと思われます。
- 5. 疑わしい論文も含めて、チェックボックスにチェックを入れます。画面左下の Restrict search by languages and document types で、絞り込みもできます。
- 6. [FINISH SEARCH] ボタンをクリックすると、目当ての論文を引用している文献のリストが表示されます。
- 7. その後の文献表示画面については、P.4 の画面と同様です。

・詳細表示にリンクしない論文(上図で黒字表示のもの)は、書誌事項に誤りがあるか、1999年以前に発表された論文(当センターでは、1999年以降のデータのみ利用できます)か、Web of Science に収録されていない雑誌です。

- 「... Kojima M」は、Kojima M 氏が第二著者以降であることを示しています。
- このリストは、現物の引用文献欄がそのままデータとして使われますので、記載
   ミスや印刷ミスもその通りに収録されます。

#### 引用のリンク利用のメリット

- 自分の発表した論文が、どんな文献に引用されているのかわかる。
- 引用を追うことにより、研究がどう応用されているか確認できる。
- 研究主題にぴったりの論文を見つけたら、その論文が引用している文献のみならず、その 論文を引用している新しい文献をも探すことができる。
- 引用文献を手がかりにした検索では、通常のキーワード検索で見逃してしまう論文が見つ かることがある。

### 印刷・ダウンロード・メール送信

● 検索結果を出力する前に、必要な文献にマークを付けておくことが必要です。

図7 文献にマークを付ける

| Search Results Summary                                                                                                    |                                                                                                    |                                                                                                    |
|----------------------------------------------------------------------------------------------------|----------------------------------------------------------------------------------------------------|----------------------------------------------------------------------------------------------------|
| #2 AND #1<br>DocType=All document types; Language=All languages; Da                                                                                                    | tabase=SCI-EXPANDED; Timespan=1999-2005                                                                                                    |                                                                                                    |
|                                                                                                    | i) Search within results: Enter a                                                                                                    | topic                                                                                                    |
| 21 results found (Set #4)<br>Records 1 10                                                                                                    | Go to Page: 1 of 3 GO                                                                                                    |                                                                                                    |
| Use the checkboxes to select individual records for marking the checkboxes to select individual records for marking the checkboxes are respective study of psychosocial out versus an 'enhanced' (specialist liaison nurse) (ASAH) patients and families BRITISH JOURNAL OF NEUROSURGERY 18 (4): Times Cited: 0  VIEW FULL TEXT Powell J, Kitchen N, Heslin J, et al. Psychosocial outcomes at 18 months after good subarachnoid haemorrhage JOURNAL OF NEUROLOGY NEUROSURGERY AN Times Cited: 1  VIEW FULL TEXT | ng, then click submit to and them to the Marked List.<br>Itcomes and a cost-analysis of 'treatment-as-usual'<br>service for aneurysmal sub arachnoid haemorrhage<br>347-356 AUG 2004<br>Id neurological recovery from aneurysmal<br>D PSYCHIATRY 75 (8): 1119-11<br>SUBMIT | Sort by:<br>Latest date SORT<br>Mark: [0 articles marked]<br>Selected records<br>All records on this page<br>Records to<br>SUBMIT<br>You can print, save, export,<br>e-mail, and order records after<br>adding them to the Marked List.<br>(The list can hold 500 records.) |

- 検索結果の文献リスト表示画面で、文献のチェックボックスにチェックを入れます。ページ単位でマークを付ける場合は、画面右の[All records on this Page] ボタンを、あるいはレコードの範囲(500件以下)を入力します。
- 2. [SUBMIT] をクリックします。
- 3. 文献にマークを付けると、画面上部のナビゲーターボタンに [MARKED LIST] が新しく表示 されるので、クリックします。

| welcome ? Help | GENERAL<br>SEARCH | CITED REF | SEARCH<br>HISTORY | ADVANCED<br>SEARCH | MARKED | $\sum$ |
|----------------|-------------------|-----------|-------------------|--------------------|--------|--------|
|                |                   |           |                   |                    |        |        |

4. 下図 Web of Science Marked Records 画面が表示され、マークした文献のリストが続きます。

| RETURN         Web of Science Marked Records         HELP         1                                                         |                                                                    |                                               |                                                                                                    |  |  |
|----------------------------------------------------------------------------------------------------|--------------------------------------------------------------------|-----------------------------------------------|----------------------------------------------------------------------------------------------------|--|--|
| Display marked list: Web of Sci<br>Web of Science Marked Red<br>Scroll down to view records<br>Step 1. Select the fields to | Output Optio<br>ence C GO<br>cords - 2 Articles                    | DEFAULTS                                      | Step 1<br>DELETE THIS LIST                                                                          |  |  |
| Author(s) Author(s) Author(s) Author(s) Sited references* Sites SN Subject category *Selecting these items                  | Title  document type  cited reference count source abbrev.         | Source keywords times cited page count        | <ul> <li>abstract*</li> <li>addresses</li> <li>publisher information</li> <li>IDS number</li> </ul> |  |  |
| Step 2. Select<br>Field Tagged<br>Field Tagged<br>ダウンロード                                                                    | FORMAT FOR PRINT     SAVE TO FILE     EXPORT TO REFERENCE SOFTWARE | E-mail re<br>Return e-mail (<br>Notes(<br>Pla | ecords to:<br>optional):<br>optional):<br>in Text V E-MAIL                                          |  |  |
| Automatically delete                                                                                                    | selected records from the Mar                                      | ked List after outp                           | out is complete. メール送信                                                                              |  |  |

図 8 Web of Science Marked Records 画面

- 5. Step.1 にて、出力したい項目を選びます。初期設定は、著者・論題・雑誌名です。抄録が必要な時は、[abstract] をチェックして下さい。
- 6. 画面右下のプルダウンメニューで、検索結果をソートできます。
- 7. Step.2 にて印刷か、ダウンロードか、メール送信かを選びます。

#### ・印刷

- 1. Step.2 にてタグ付きの [Field Tagged] か、コンパクトな表示の[Bibliographic] をプルダウ ンメニューから選択します。
- 2. [Format for Print] をクリックすると、印刷用画面が表示されます。
- 3. [Print] ボタンを押します。

## ・ダウンロード

1. Step.2 にて [Save to File] をクリックします。

- 2. ファイル/保存のダイアログボックスが表示されたら、ファイル名を入力します。
  - 文献管理ソフトである EndNote, ProCite, Reference Manager に直接ダウンロードもできます。これらのソフトがコンピュータにインストールされていれば、[Export to Reference Software] をクリックするとソフトが起動し、データを取り込むことができます。

### ・メール送信

- 1. Step.2 にて、「E-mail records to:」に、送付先の e-mail アドレスを入力します。
- 2. 「Return e-mail」:何も入れないとメールの差出人は noreply@isiknowledge.com になりま す。変更したいときは、e-mail アドレスを入力できます。
- 3. 「Notes :」 には、コメントを入れられます。
- 4. 出力形式として、Plain Text か HTML を選びます。
- 5. [E-Mail] ボタンをクリックします。

#### 終了

Web of Science の同時アクセスユーザ数は、東邦全学で8ユーザです。

他の利用者のために、検索終了時は必ず画面右上の LOG OUT [Log out] ボタンをクリックして終了 して下さい。

> ブックマーク・シリーズ No.15 June. 2005 発行 東邦大学医学メディアセンター 調査研究支援部門 内線 2449 mail address : library@med.toho-u.ac.jp URL : http://www.mnc.toho-u.ac.jp/mmc/

この内容は医学メディアセンターのホームページでもご覧になれます URL: http://www.mnc.toho-u.ac.jp/mmc/inyo/webobsci/